# Windows LEXMARK Z600 Series セットアップシート

### 同梱物を確認する

プリンタを箱から取り出し梱包材を取り除いたら、同梱物を確認し ます。足りないものや破損したものがあれば、販売店またはレック スマーク カスタマーコールセンターにお問い合わせください。

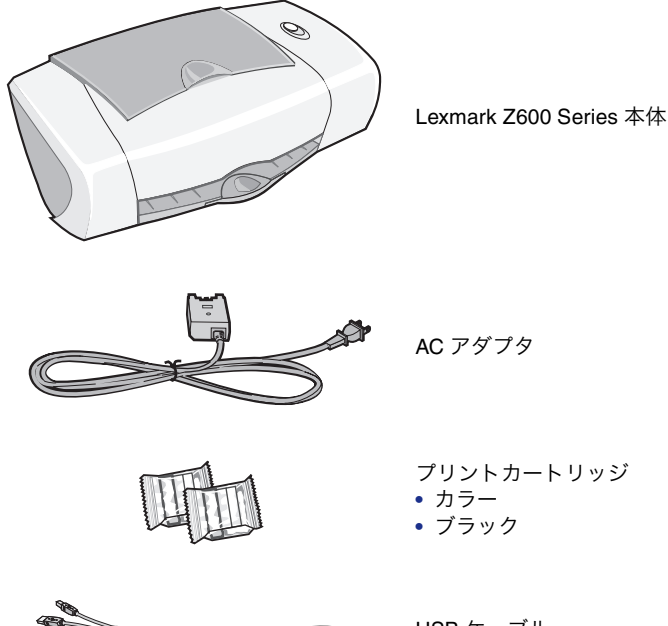

USB ケーブル

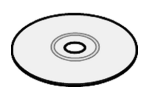

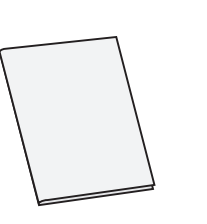

CD-ROM • プリンタソフトウェア CD (『ユーザーズガイド』も収納)

#### 取扱説明書

- Windows 用 『セットアップシート』(本紙)
- Macintosh 用
- 『セットアップシート』 •『安全のためのご案内、サービ
- ス・サポートのご案内』
- •『ユーザーズガイド』

その他

### 2 電源を入れる

#### 重要!

- 必ずプリンタに同梱されている AC アダプタを使用してくださ い。同梱の AC アダプタ以外のものをご使用になった場合の結 果につきましては、責任を負いかねますのでご了承ください。
- 必ず以下で説明する順番で AC アダプタを接続してください。 順番を誤ると、感電、火災の原因となります。
- AC アダプタに記載されている規定電圧以外で使用しないでく ださい。感電、火災の原因となります。
- **1** AC アダプタの電源部をプリンタの AC アダプタ接続部に差し 込みます。
- 2 電源プラグを壁の電源コンセントに差し込みます。

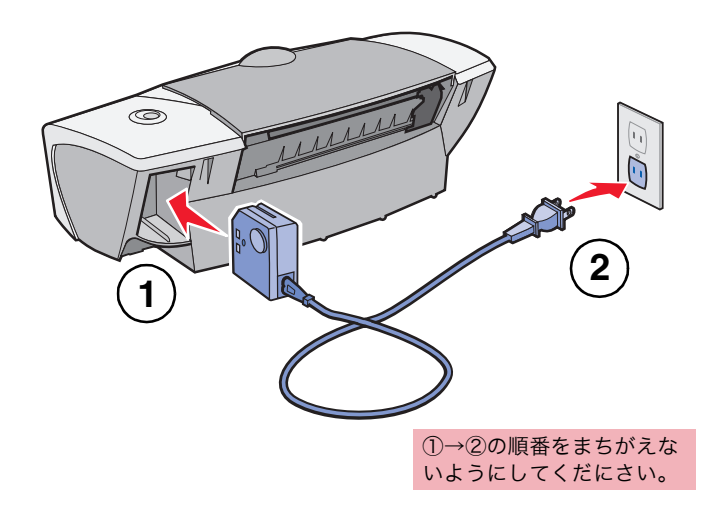

電源プラグを壁の電源コンセントに差し込み、プリンタに通電 すると電源ボタンが点灯します。

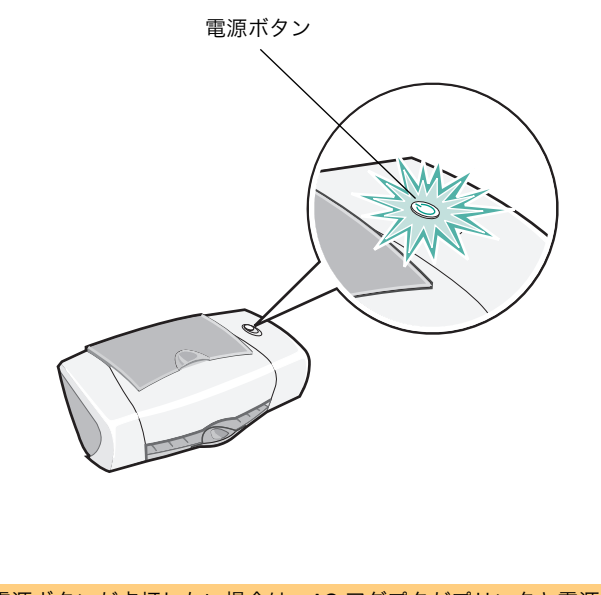

電源ボタンが点灯しない場合は、AC アダプタがプリンタと電源 コンセントにしっかりと接続されていることを確認してから、 電源ボタンを押してください。

### 3カートリッジを取り付ける

1 プリントカートリッジをパッケージから取り出します。

**2** ステッカーをつまんでプリントヘッドを保護しているテープを 取り除きます。

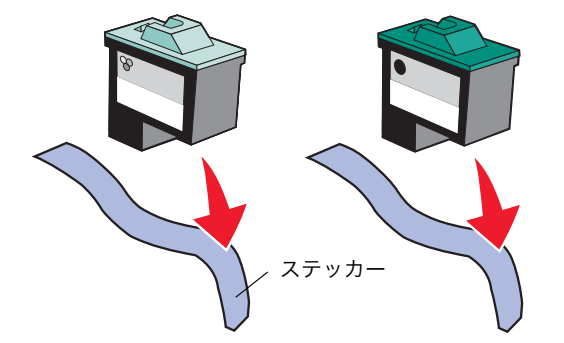

テープをはがしていない場合は印字されません。必ず取り除いて ください。その際、金属の接触面に手を触れたり、金属部分をは がしたりしないでください。

#### **3**フロントカバーを開きます。

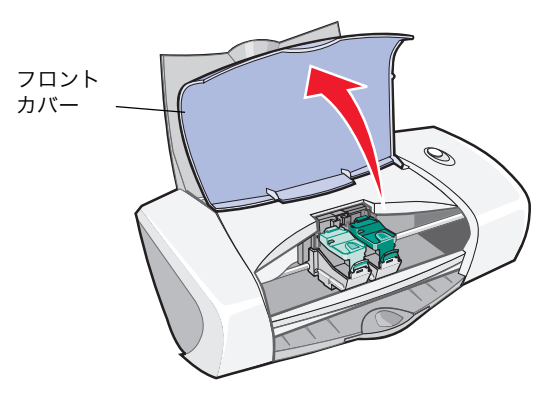

#### **4** プリントカートリッジをカートリッジホルダーに取り付けます。

#### (1) 固定カバーを開きます。

(2) プリントカートリッジをカートリッジホルダーにセットします。 (3) 固定カバーを倒して「カチッ」と音がするまで押します。

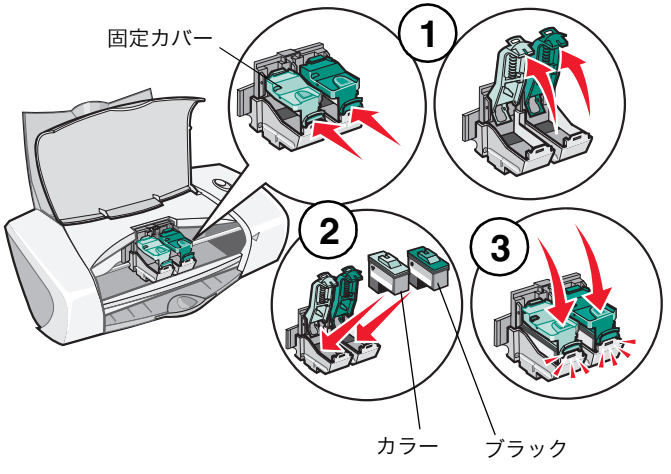

#### 5 フロントカバーを閉じます。

### ■4 USB ケーブルを接続する

プリンタとコンピュータを USB ケーブルで接続します。プリンタに 同梱の USB ケーブルをご使用ください。

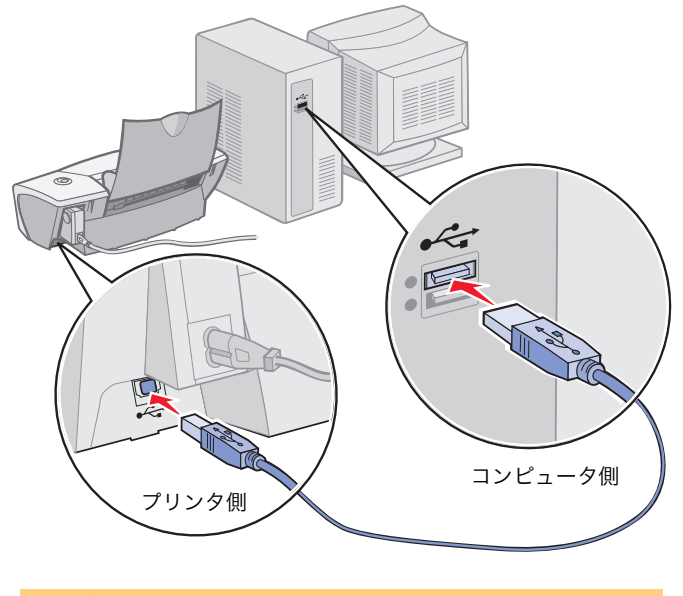

USB ポートの位置はコンピュータによって異なり ます。USB ポートのマークをさがしてください。

### 5 用紙をセットする

1 用紙サポーターを起こし、排紙トレイを引き出します。

- **2** A4 サイズの普通紙を、印刷面を手前にして、給紙口の右側にそ ろえてセットします。普通紙の場合、約100枚までセットでき ます。
- 3 リリースレバーと用紙ガイドをつまみながらスライドさせて、 用紙の幅に合わせます。

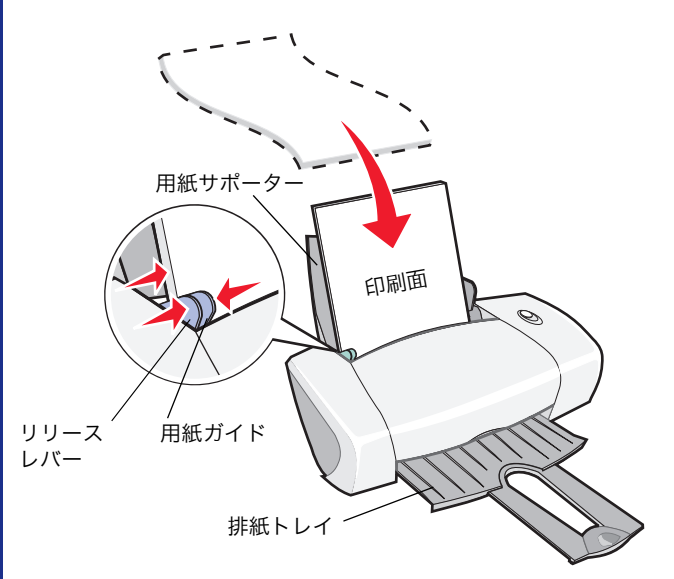

## 6 ソフトウェアをインストールする

#### Windows XP

ソフトウェアをインストールするには[コンピュータの管理者] の権限を持つユーザー名でログオンする必要があります。

#### Windows 2000

ソフトウェアをインストールするには Administrators のグループ としてログオンする必要があります。

ログオン方法がわからない場合は、コンピュータの管理者に相談 するか、Windows 付属のマニュアルまたはヘルプを参照してくだ さい。

1 コンピュータを起動します。

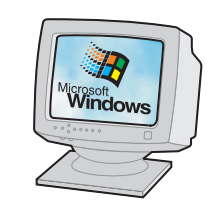

**2**新しいハードウェアの追加ウィザードが表示されるので、【キャンセル】をクリックして終了します。

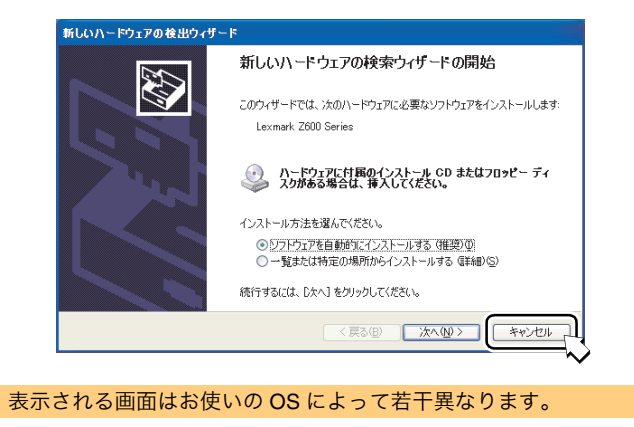

- **3**開いているアプリケーションをすべて閉じます。
- **4** Lexmark Z600 Series ソフトウェア CD を CD-ROM ドライブに セットして、しばらく待ちます。

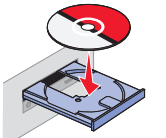

**5** ソフトウェアインストール画面が表示されたら【**インストール**】 をクリックします。表示されるまで数分かかる場合があります。

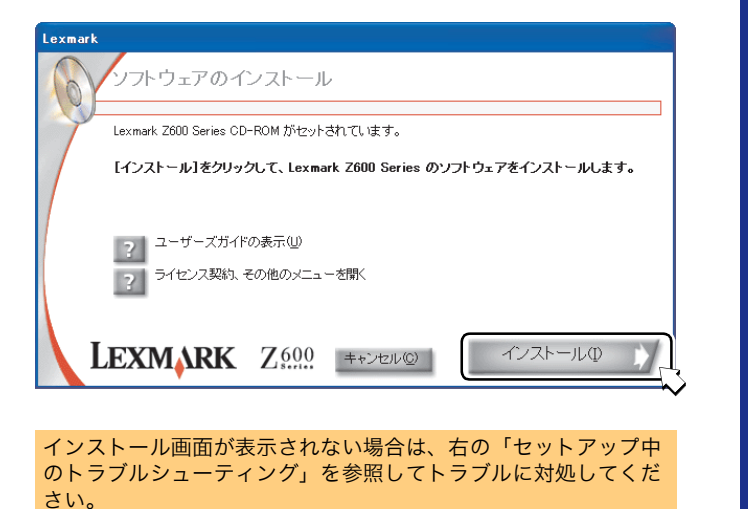

6 [取り付けたカートリッジの選択] 画面が表示されたら、取り 付けたプリントカートリッジを選択して【次へ】をクリックし ます。

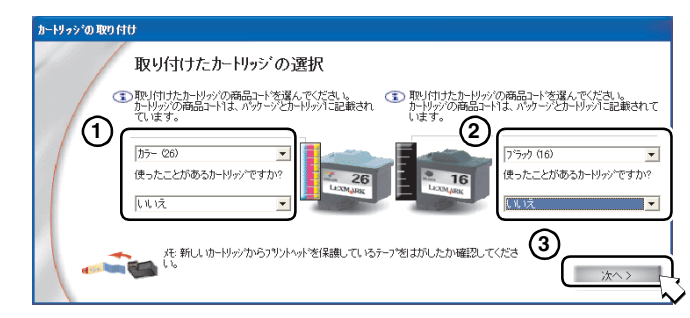

7 [アライメント調整] 画面が表示されたら [テストパターンを印刷する] にチェックマークがついていることを確認して、[続ける] をクリックします。

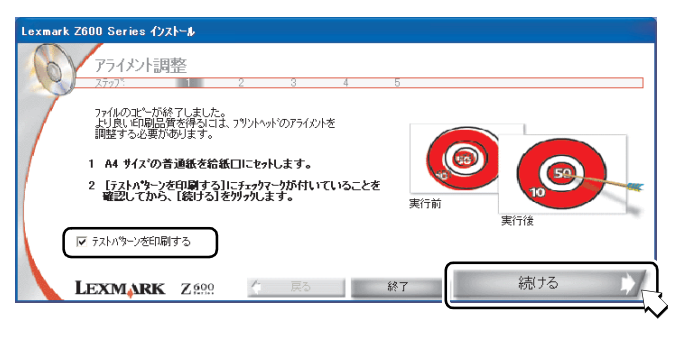

- アライメント調整テストパターンが印刷されます。
- 各パターンには番号がついています。
- **8** テストパターンの各グループで、背景とのコントラストが最も はっきりしている、濃い矢印の番号を調べます。

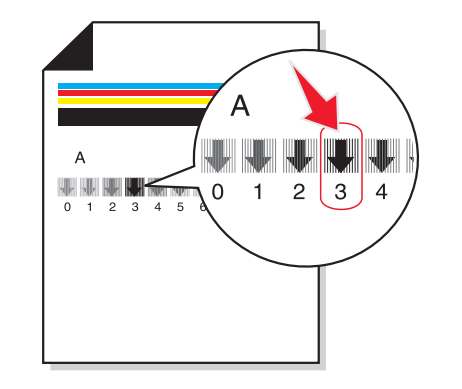

**9** 調べた矢印の番号を画面の右のボックスに入力し、**[続ける]** を クリックします。

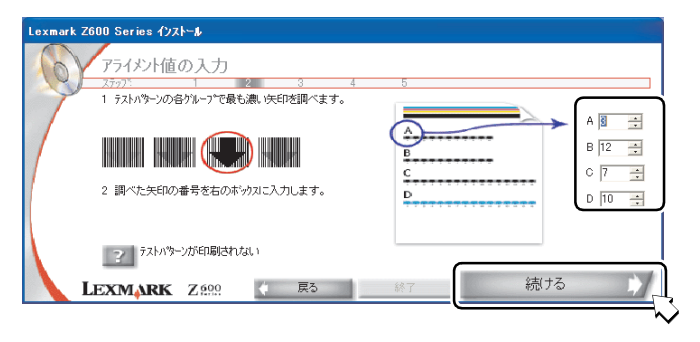

#### **10[続ける]** をクリックします。

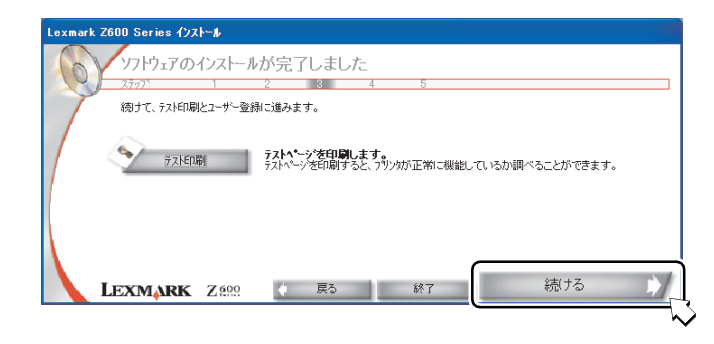

#### 11 [続ける] をクリックします。

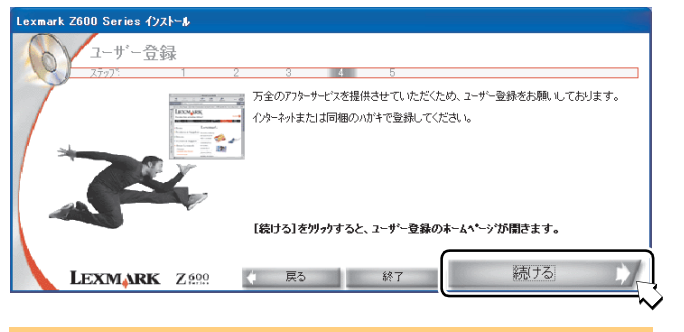

ここでユーザー登録をするにはインターネットに接続できる環境 が必要です。インターネットでユーザー登録しない場合はブラウ ザを閉じ、プリンタに同梱の「ユーザー登録カード」でユーザー 登録してください。

- 12 画面の指示に従ってユーザー登録を完了したら、ブラウザを閉じます。
- **13[完了]** をクリックします。

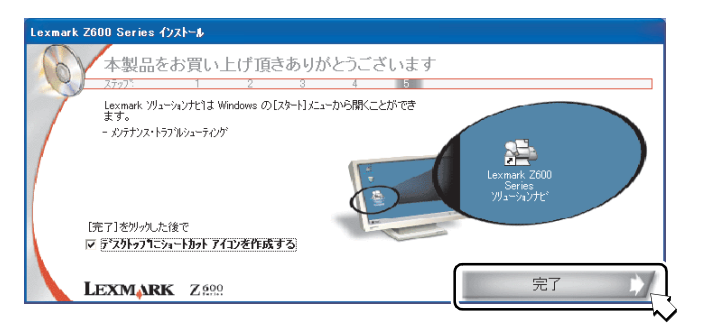

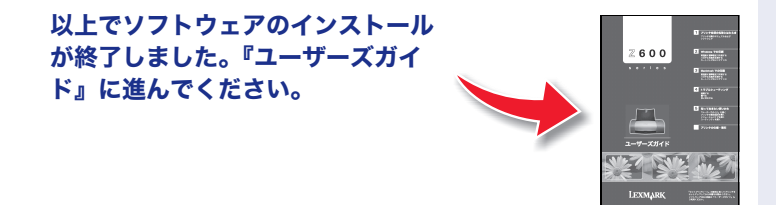

#### セットアップ中の トラブルシューティング

ソフトウェアインストール画面が表示されない場合は、以下の 操作を行います。

- **1** コンピュータを再起動します。
- **2** [キャンセル] をクリックして新しいハードウェアの追加ウィザードを終了します。
- **3** すべてのアプリケーションを閉じます。
- 4 Lexmark Z600 Series ソフトウェア CD を CD-ROM ドライブから いったん取り出し、セットしなおします。 ソフトウェアのインストール画面がなお表示されない場合は、さら に以下の操作を行います。
- 5 [スタート] メニューで [マイ コンピュータ] をクリックします。 OS によっては、デスクトップの [マイ コンピュータ] アイコンを ダブルクリックします。
- 6 [マイ コンピュータ] ウィンドウで CD-ROM ドライブのアイコン をダブルクリックします。
- 7 CD-ROM ドライブの内容が表示された場合は、setup アイコンをダ ブルクリックします。

セットアップ中にトラブルが発生したときには最初に以下の点 を確認してください。

- ✓ AC アダプタの電源部がプリンタの AC アダプタ接続部に しっかりと差し込まれており、電源プラグが壁の電源コン セントに差し込まれている。
- プリンタの電源がオンになっており、電源ボタンが点滅していない。
- ✓ プリントヘッドを保護しているテープが取り除いてある。
- カラーカートリッジが左のホルダーに、ブラックカート リッジが右のホルダーに正しく取り付けられている。
- ✓ 破損していない USB ケーブルを使用している。
- ✓ USB ケーブルがプリンタとコンピュータの両方にしっか りと接続されている。
- プリンタがキーボードやハブなどのその他の装置を介さ ずに直接コンピュータに接続されている。
- ✓ 用紙が正しくセットされており、給紙口に無理に押し込ま れていない。
- ✓ [スタート] メニューから [すべてのプログラム] (OS に よっては[プログラム])を選択したときに [Lexmark Z600 Series] が表示される。

以上を確認した後でもトラブルが解決しない場合は『ユーザー ズガイド』の「トラブルシューティング」の章を参照してくだ さい。